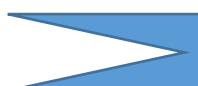

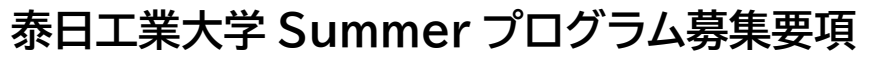

本学の協定校であるタイの泰日工業大学(TNI)が主催するサマープログラム。 TNI 学生との国際交流や、マングローブ植林、アユタヤ観光、入門タイ学習など

| _           | 充実したプログラムを体験できます。                                                  |
|-------------|--------------------------------------------------------------------|
| 重           | <u>参加者自身で航空券手配、プログラム費用の支払いを行う必要があります。</u>                          |
| 要           | <u>また他の参加者の航空券を含む情報などの共有はできません。完全な個人渡航となります。</u>                   |
| プログラム<br>概要 | 【プログラム実施期間】2024年8月26日(月)~9月3日(火)                                   |
|             | 【実施場所】泰日工業大学(タイ・バンコク)                                              |
|             | 【募集人数】 <del>2 名</del> → <mark>【追加募集】残り1枠(先着順)</mark>               |
|             | 【コース概要】                                                            |
|             | ・泰日工業大学(TNI)学生との国際交流                                               |
|             | ・マングローブ植林プログラム                                                     |
|             | ・エメラルド寺院、ワットポー観光、アユタヤ観光、タイ伝統衣装着付け体験                                |
|             | ・タイ・日本の友好と歴史の学習                                                    |
|             | ・入門タイ語学習、日本語授業の見学・参加                                               |
|             | 【使用言語】日本語(英語、タイ語能力は不要)                                             |
|             |                                                                    |
|             | 1. 在学中の学部生及び大学院生                                                   |
|             | 2. 2024 年 4 月に本学で実施した健康診断を <b>受診済</b> の者                           |
| 応募条件        | 3. 出願時に有効なパスポート(入国時6カ月以上有効)を所持していること                               |
|             | 4. 国際部から指示があったレディネスセミナー動画を必ず視聴すること                                 |
|             | 5. 本プログラムの参加に際し、自身の行動に責任を持ち、何事にも誠実かつ積極的に取り組                        |
|             | み、本学を代表するにふさわしい態度を維持できる者                                           |
|             | プログラム費:20,000 バーツ(約85,000円)                                        |
|             | 上記に含まれる内容:ホテル代(朝食込み)、研修、実習、送迎代                                     |
|             | ※現地到看後、ダイハーツで支払い                                                   |
| プログラム       | トヨ弗田に会まれたいたの・                                                      |
| 費用          | 上記具用に召よれないもの。                                                      |
|             | に後肌主分(石白于乱安)、国内文通貨、金良・ク良い、海外派们体険、危機管理サポード科(周<br>+ TRS) その他租地でかかる費田 |
|             | ※海外旅行保険、危機管理サポート(関大 TRS)への加入は必須です                                  |
|             | 加入方法は参加決定後にお知らせします。                                                |
|             |                                                                    |
| 唇半人         |                                                                    |
| 哭子壶         | ※フロクラム修了後、報告書および修了証明書を国際部へ提出する必要かあります。                             |
|             | ノロクフムを修了でさり、修了証明書か発行されなかった場合は、奨学金は文給しません。                          |
| 単位認定        | 本プログラムは関西大学での単位認定対象外です。                                            |
| その他         | 1. 本プログラムは泰日工業大学主催プログラムです。                                         |
|             | 2. 関西大学から同行者や引率者はいません。一人で渡航、現地滞在するプログラムです。                         |
| (留意事項)      | 3 参加決定後は原則留学先大学と学生個人が直接やり取りしていただくことになります。                          |
| (日)577天/    |                                                                    |
|             |                                                                    |

|               | 応していただく必要があり、原則国際部は仲介しません。参加決定後は留学先大学からの                               |
|---------------|------------------------------------------------------------------------|
|               | 連絡をこまめに確認してください。                                                       |
|               | <br>  4. プログラム修了後、指定の期日までに報告書(指定フォームあり)および修了証明書を国際                     |
|               | 部へ提出してください。                                                            |
|               | <br>  5. 関西大学では日本アイラック安心サポートデスク「緊急時安否確認システム(プロ・ファイン                    |
|               | ダー)」に加入し、有事の際の学生の安否確認などの危機対応を行います。システムに関す                              |
|               | る費用については、大学負担であるため、学生個人による支払いは不要ですが、渡航前に                               |
|               | べずプロ・ファインダー登録を行ってください、登録方法については参加決定後に個別に通                              |
|               | 知います                                                                   |
|               |                                                                        |
|               | あります。また、本学の判断により、参加者の渡航前にプログラムへの参加を辞退する場合                              |
|               | があります。                                                                 |
|               | 7. プログラム出願後のキャンセルは受け付けません。                                             |
|               | 8. プログラム全体の最少催行人員(28 名)に満たない場合、プログラムが中止になる可能性                          |
|               | があります。催行可否は7月 25 日頃に決定される予定です。                                         |
| キャンセル         | プログラム出願後のキャンセルは受け付けません。                                                |
| ポリシー          | 出願前に保証人とも相談のうえ、よく検討したうえで申し込んでください。                                     |
|               | 【重要】往復航空券は自身で手配が必要です。                                                  |
|               | ・往路:タイ・スワンナプーム空港に8月26日(月)に到着する便を予約すること                                 |
|               | ・復路:タイ・スワンナプーム空港を9月3日(火)20時以降に出発する便を予約すること                             |
| 航空券手配         | ※8月26日の「朝8時」と「タ16時」の2回に空港でピックアップあり                                     |
| について          | ※9月3日プログラム終了後は、必ず大学が用意した送迎車で空港まで移動すること                                 |
|               | ※住復ともにスリノナノーム空港/日本光看の便を予約してくたさい。<br>毎し継ぎ以外の地国お上が他エリアの経由は禁止します          |
|               | 朱り極さ以下の他国のより他上り、の柱田は赤正しより。                                             |
|               | RyuGO システムから申込み。別添の RyuGO システムマニュアルを必ず確認しておくこと。                        |
|               |                                                                        |
|               | 【RyuGOシステム】https://www.ryu-                                            |
|               | go.com/area/p/octf5oftdo4tcsft9/kk5y7I/login.html?univId=KSc6pxu33NEB  |
|               | 以下の提出物 3 点が出願時に RyuGO から提出されていない場合は出願無効となります。                          |
| 大哲士计          | ① ハスホート」ヒー<br> ② 誓約書                                                   |
| 心劵力法<br>(生美恆) | ※ 「夏れる日<br>  ※一度印刷し「学生署名」「保証人署名」欄は必ず本人が直筆で記入したうえで、記入済の書面               |
| (兀有限)         | の写真(jpeg)もしくは PDF データを提出すること。直筆でないもの、明らかに代筆と思われ                        |
|               | るものは出願書類不備とみなし、出願無効とします。<br>  ③ Summar プログラム出願時チェックシート、主朝理中書           |
|               | ③ Summer フロクフム山願時テェックシート・志奎理田書<br> (② ③については RyuGO ダウンロードファイルから取得すること) |
|               | 募集開始: <del>7月9日(火)20時~</del> →【追加募集】開始:7月12日(金)20時~(先着順)               |
|               | 募集締切:7月11日(木)12時 →【追加募集】締切:7月16日(火)12時                                 |
|               |                                                                        |
| 支払い           | 一                                                                      |
| ~140.         | ○ 文払い力法については、 参加百八別述系内します。 ○ ※海外旅行保険目安(9日間の場合 4.770円)                  |

|               | 参加決定者は国際部が実施した留学レディネスセミナーの動画視聴が必須です。<br>動画については、参加決定後にお知らせします。                                                                            |  |  |
|---------------|----------------------------------------------------------------------------------------------------|--|--|
| レディネス<br>セミナー | また、下記日程で「留学帰国後セミナー」を実施します。可能な限り出席してください。<br>■10月9日(水)18時~20時 プログラム振り返り事後研修【ハイブリッド実施/任意参加】<br>参加方法は参加決定後に案内します。                            |  |  |
|               | 1人での渡航や現地滞在が不安、本学の短期留学について情報が欲しい方はご相談くださ<br>い。グループ派遣のプログラムやテーマ設定があるプログラム等、短期プログラムについてご<br>紹介します。                                          |  |  |
| 留学相談          | 国際部短期留学プログラム担当者との相談(1回30分)を希望される方は、<br>以下より予約をしてください(Zoomでの相談も可能です)。<br><u>https://calendly.com/gogaku/30min?back=1&amp;month=2023-09</u> |  |  |
| 問合せ先          | 【本プログラム内容についてのお問合せ】<br>担当部署: 泰日工業大学 国際協力奨学金部 担当者: 児崎氏<br>E-mail:daisuke@tni.ac.th                                                         |  |  |

関西大学国際部

#### 泰日工業大学(TNI)サマープログラム 参加者の手引き (抜粋)

■日本からタイへ

参加者は各自(または学校で)航空券を手配しタイ王国へ入国してください。また、事前にフライトナンバーおよびタイ到 着時間を自分の所属する学校の担当者の方へお知らせ下さい。

8月26日の「朝8時」と「夕16時」の2回(変更の可能性あり)にスワンナプーム空港で皆さんをピックアップし、宿泊施設(タヤホテル Thaya Hotel)までお送りします。できるだけ、ピックアップの時間に合わせたフライトでお越しください

■宿泊施設への Check-In

8月26日に空港から指定宿泊施設であるタヤホテルに送迎します。Check-Inは各自で行ってください。TNIからすでに名簿をホテルに提出してあります。フロントに宿泊費を払う必要はありません。

■タヤホテル Thaya Hotel Bangkok について

1. ホテルには日本語が理解できるスタッフはおりません。英語またはタイ語で会話してください。

2.2人1部屋になります。場合によっては3人1部屋となる場合もあります。ご了承下さい。

3. タヤホテルはバンコク市街地から東に 11.5Km。TNI から歩いて 6 分の距離です。すぐ近くにコンビニやスーパーマ ーケットもありますが夜の一人歩きは十分お気をつけ下さい。

4. タヤホテルの近所には Tesco Lotus(テスコロータス)という大きなスーパーマーケットがあります。日用品はそこで すべてそろえることができます。やよい軒、KFC、タイスキレストランなどもあります。

5. タヤホテルから大学までは約 400mです。

■プログラム期間中について

・新しい環境下では調子を崩しやすいものです。暴飲暴食、夜更かしはせず、体調を整えながら規則正しい生活をし、快適に過ごしてください(タイは日本に比べ2時間遅い時差があります)。

・TNIの学生から無理に誘われても全て応じる必要はありませんので、自分の体調を考えてお付き合いをして下さい。 Noとはっきり言う事も時には必要です。

・TNI 敷地内は飲酒喫煙厳禁です。学生として誇りある行動をお願いします。

・電子タバコ(加熱式たばこ)はタイ国内に持ち込み禁止。所持も違法となります。

・プログラム費は8月27日、前半の講義終了後に集めます。あらかじめタイバーツを現金で準備しておいて下さい。日本円、クレジットカードでの支払いは不可。

・9月3日にこのプログラムは終了です。この日の帰国フライトのみ、車で空港へ送ります(16:30頃。スワンナプーム 空港のみの対応)。空港までは30~60分程かかります。20時以降の帰国便であれば、空港到着まで十分な余裕があ ります。 ・ TNIのスタッフや学生が皆さんの旅を全力でサポートしますが、基本自分の事は自分でやるという、自己責任の気持ちで望んで下さい。ここは日本ではありません。貴重品は各自で責任をもって保管する、危ない事はしない、等という至極当たり前の事は必ず肝に銘じてお守り下さい。

#### ■健康管理面

日本語を話す医師、看護士または通訳を介しての診察とキャッシュレスサービスを希望する場合、大学から 6Km の所に バンコク病院があります。(http://www.bangkokhospital.com)

日本人医師がおりますが、常駐しているわけではありません。体の不調を覚えたら我慢せず、すぐ周りの TNI 職員や学 生にお知らせ下さい。我慢は禁物です。飲料水は市内また地方でも簡単に入手できます。宿泊施設の近くにはセブンイレ ブンやファミリーマートがあります。飲料水は1 %13-20 バーツです。

#### 泰日工業大学(TNI)サマープログラム 2024 FAQ(抜粋)

Q・タヤホテルでは服の洗濯は可能ですか。

A・タヤホテルにコインランドリーが設置されています。詳しくはホテルフロントにお尋ねください。

Q・相部屋になるなら、同じ大学の知った仲間とにしてほしい。 A・学生の交流を促す意味で、敢えて他大学の生徒と相部屋にしています。日本人同士だけでなく、外国の学生と一緒の 部屋になることもあります。

Q・ホテル周辺の治安はどうですか?深夜のチェックインでも安全ですか? A・指定のタヤホテルは泰日工業大学から徒歩6分の距離にあり、治安の良いところですが、やはり昼間のチェックイン をお勧めします。また、夜中の一人歩きは絶対に避けてください。

Q・お寺拝観の際は、どのような服装をすればよいですか? A・お寺ではホットパンツ、ノースリーブシャツなどの露出度の高い服装は避けてください。

Q・マングローブ植樹には何が必要ですか。

A・水着・着替え・タオル・サンダル・日焼け止め、石けん等の用意を忘れないで下さい。タイの日差しは思っている以上に 強いです。植林は、深さ 50cm ほどの非常に歩きにくい粘度の高い泥の中で行います。割れた貝殻等が落ちており素足 だと足を怪我します。脛(すね)までしっかり覆った厚手の靴下の使用をお勧めします(現地で 50 バーツで購入も可能)。 また、泥の汚れはなかなか落ちません。汚れてもいい靴と服をお持ちください。終了後シャワーが利用できます。着替え を多めに準備してきてください。

Q・ビザは必要ですか?

A・外務省 領事サービスセンターウェブサイトによると、「日本国旅券所持者は、入国目的が観光の場合、ビザなしで 30 日間の滞在が認められています。」と説明されております。 タイ王国大使館ウェブサイト http://www.thaiembassy.jp/rte1/

Q・滞在中の食費は一般的にいくらくらい必要でしょうか。

A・朝はホテルの朝食がついていますので、昼・夜に食費がかかります。 昼は学食 60 バーツ、夜は 150 バーツ、水やお 茶などで 40 バーツと考えると 1 日あたり 250 バーツとなります。9 日の滞在とすると、250 バーツ×9 日=2,250 バーツ ≒ 9,000 円となります。また、ナイトマーケットなどでの飲食は意外と高くなります。楽しみたい場合には少し余 分に持って来て下さい。

Q・お土産代・雑費も含めて、トータルでいくらくらい持参した方が良いですか。 A・お土産代・雑費を 20,000 円として前述の食費 9,000 円と合計すると 29,000 円。それにプログラム費(宿泊費 含む)の 85,000 円(20,000 バーツ)を合わせると、114,000 円となります。

Q・両替はどこでするのが良いですか。

A・日本国内またはタイの空港での両替をお勧めします。預けた大きな荷物が出てくるまでの時間を利用して、両替してしまいましよう。 TNI の近隣には日本円を取り扱った両替店がありません。ご注意ください。

Q・アメニティグッズや生活に必要なものを購入できるお店はありますか。

A・ホテルから歩いて 10 分のところに「テスコロータス」という大きなスーパーマーケットがあります。食料品から家電ま で揃っているので、困ることは無いと思います。また、隣接の「ロンドンストリート」には「やよい軒」、「タイスキレストラン MK」や「鉄板焼き宮崎」などのレストランがあります。

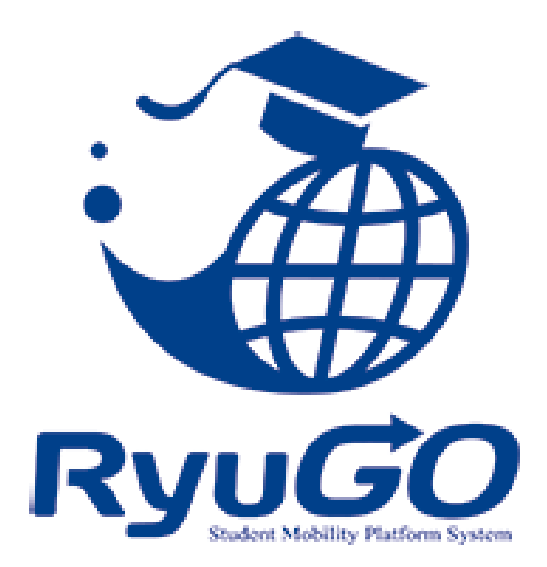

# 留学総合サポートシステムRyuGO ユーザーマニュアル 関西大学(学生用)

※操作方法についてのお問合せは、下記サポートセンターまでお気軽にお電話ください。 操作以外のお問合せは、国際部窓口までお願いします。

### RyuGOシステムサポートセンター

## TEL 050-3503-1204

開設時間 10:00~17:00/土曜・日曜・祝日・年末年始 休み

パソコン・スマートフォンでの利用が可能です。 以下環境でのご利用を推奨しております。

※ご利用される端末の設定、一部のブラウザ、アプリケーションでは正常に表示されない、 または意図しない表示となることがあります。

#### モバイル

OS: iPhone(iOS)10.3.2以上 ブラウザ: safari(最新版) OS: Android 7.1.2以上 ブラウザ: chrome(最新版)

PC

OS:Windows10 ブラウザ:IE11、Firefox(最新版)、chrome(最新版)

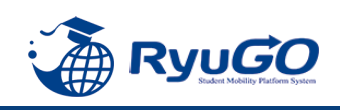

## Ryugoとは…

Ryugoとは、留学するためのエントリーから帰国後までの留学に関する手続きをクラウド上で管理するためのシステム です。

まずは**Ryugoのアカウントを取得し、Ryugoにログイン**してください。 各プログラムの概要や応募条件、期間やガイダンスに関する情報等、様々な情報が確認できます。

また、**留学プログラムに参加する場合はRyugo内での申込**となります。 必要な情報を入力(選択)し、簡単に手続きすることが出来ます。

プログラムに必要な書類についても、Ryugo内で提出することができます。 データでの提出になりますので、国際部のオフィスに行かず、オンライン上で24時間提出することができます。 メッセージ機能もありますので、国際部とのメッセージもRyugo内でやりとりすることができます。

スマートフォンで完結するように設計していますので、片手で操作でき、便利な機能が揃っています。

### ~Ryugoで出来ること~ ■プログラムの申し込み

■書類提出 \*

■メッセージ機能による国際部とのやり取り

\*書類の内容によって本紙(原本)を国際部オフィスに提出となるものがあります。

## ★各種問い合わせ先★

### <u>プログラム内容の問い合わせ</u>

関西大学 国際部 担当:花井 TEL:06-6368-1174 平日9:00~17:00 RyuGOの操作に関する問い合わせ

RyuGOシステムサポートセン ター TEL:050-3503-1204 平日10:00~17:00

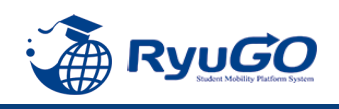

STEP1 仮登録

## 下記URLを直接入力してください。

https://www.ryu-go.com/area/p/octf5oftdo4tcsft9/kk5y7I/login.html?univId=KSc6pxu33NEB

下記のログイン画面が表示されるので、「ユーザー登録をしていない方はこちら」をクリックし、 2011年の「新規登録」をクリックしてください。

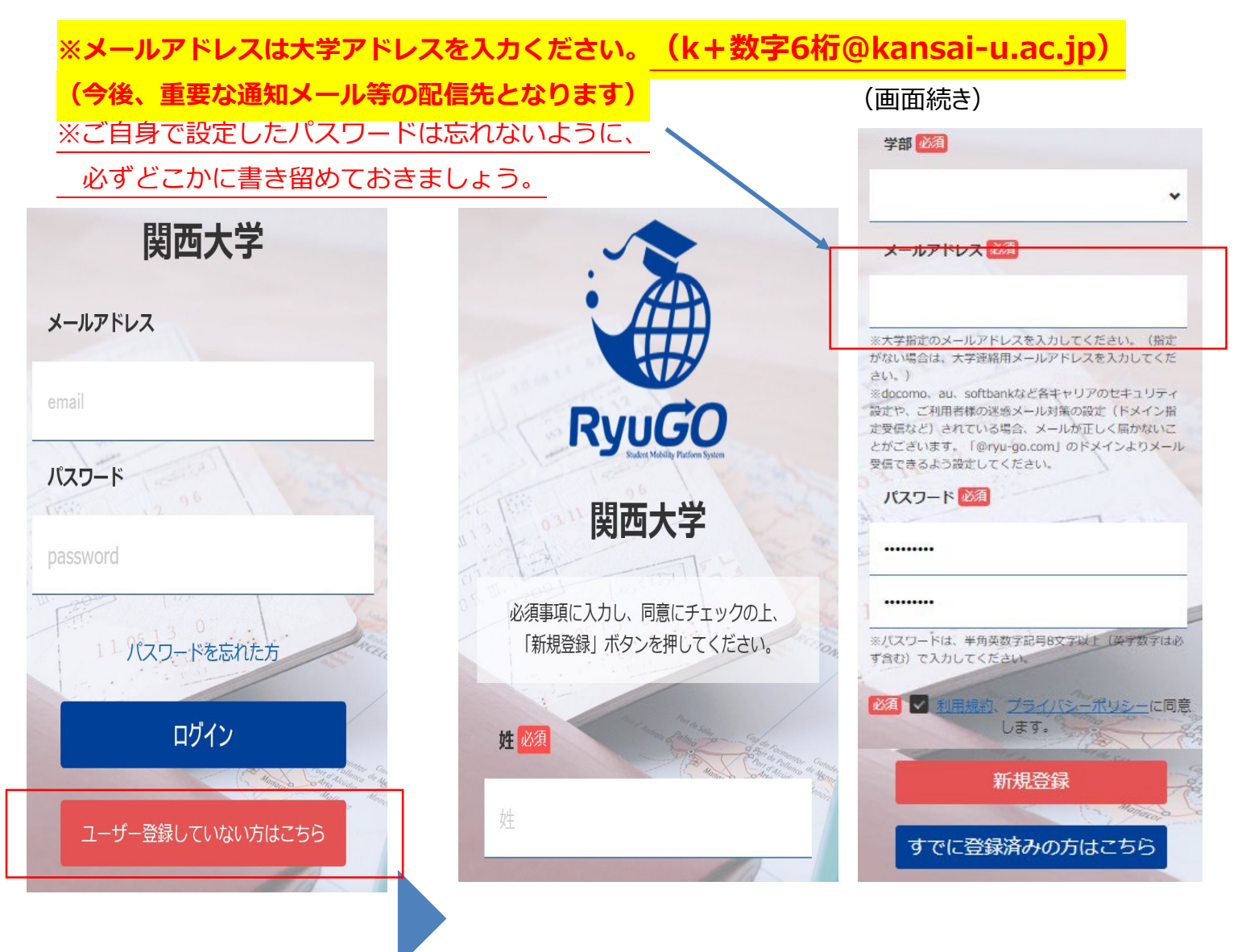

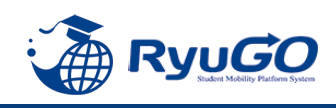

STEP2 本登録

①仮登録が完了すると、
 下記のメッセージが表示されます。

仮登録が完了しました。 ご登録したメールアドレスにメールをお送りしま した。メールに記載のURLより本登録を完了させ てください。

②前画面で登録したご自身のメールアドレスに送られてくる 本登録用のURLにアクセスすると、本登録が完了となります。

 RyuGOユーザー登録 info@ryu-go.com n01.smp.ne.jp 経由 To 自分 マ 施野夢子 様
 RyuGOへの仮登録が行われました。 まだ、登録は完了しておりません。 下記URLへアクセスしていただき、本登録を完了してください。
 https://www.ryu-go.com/area/cl/3606529/3GDjjdi1gN1H/M?S=oftis40epj
 ※URLの有効期限は受付時より、1時間です。 お早めにアクセスしていただきますようお願いいたします。
 ※本メールは送信専用です。このメッセージに返信しないようお願いいたします。

※万が一、本メールに覚えのない場合は、大変申し訳ありませんが 破棄いただきますようよろしくお願いいたします。

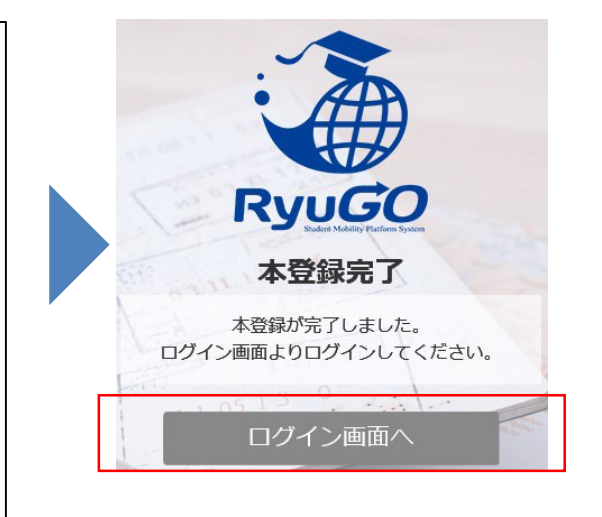

③ログイン画面に再び進み、最初に設定したメールアドレス・パスワードでログインしてください。 ログイン後、最初に表示されるページがご自身のマイページのトップ画面となり全ての手続きはここから はじめていくことができます。

| 🎓 ホーム 🗮                                           |
|---------------------------------------------------|
| ⊥ 旅野 夢子 さん                                        |
| 🗡 出願中留学プログラム                                      |
| 該当するものがございません。                                    |
| Ryugo<br>Ryugo<br>Kudert Mobility Platform System |

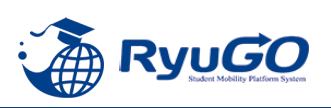

RyoGOのログイン画面が表示されたら、
 「パスワードを忘れた方」をクリック。

#### ②登録済みのメールアドレスを入力し 送信ボタンをクリックします。

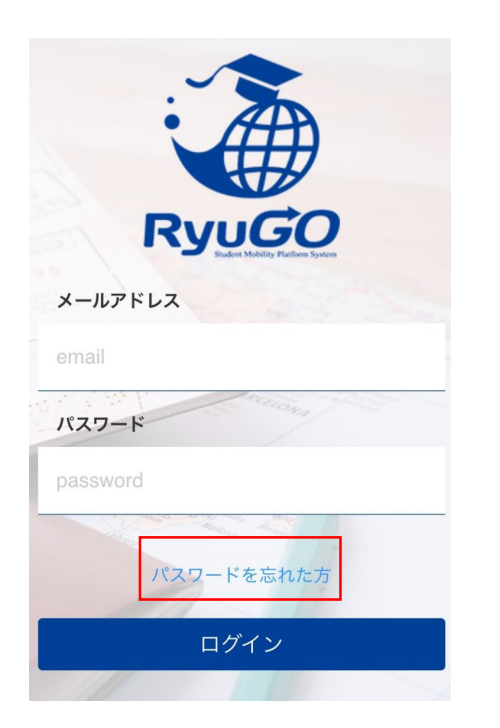

③ご自身のアドレス宛に「【RyuGO 関西大学】パスワード再設定用 URLをお知らせします。」という 件名でメールが届きます。 メール本文のリンクから手続きを 進めます。

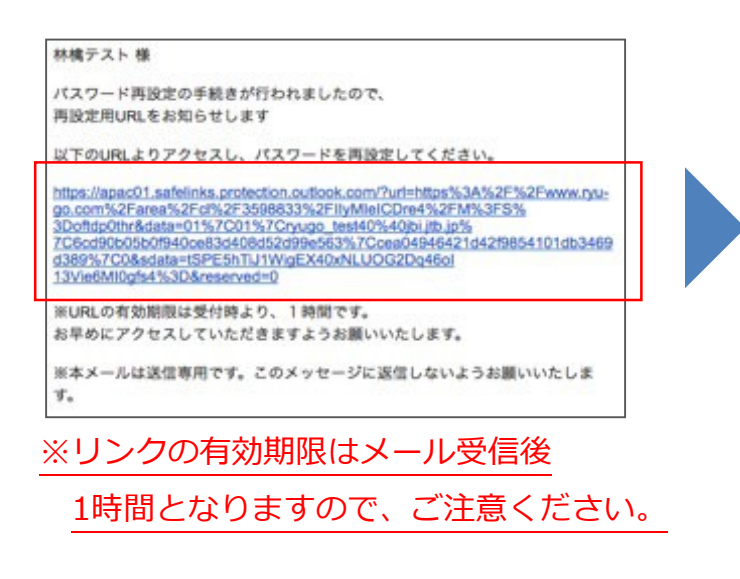

| R           | YUGO                      |
|-------------|---------------------------|
| パス          | ワード再設定                    |
| おき<br>メールアド | むいのアカウントの<br>レスを入力してください。 |
| メールアドレス     |                           |
| email       |                           |
|             | 送信                        |
|             | -                         |

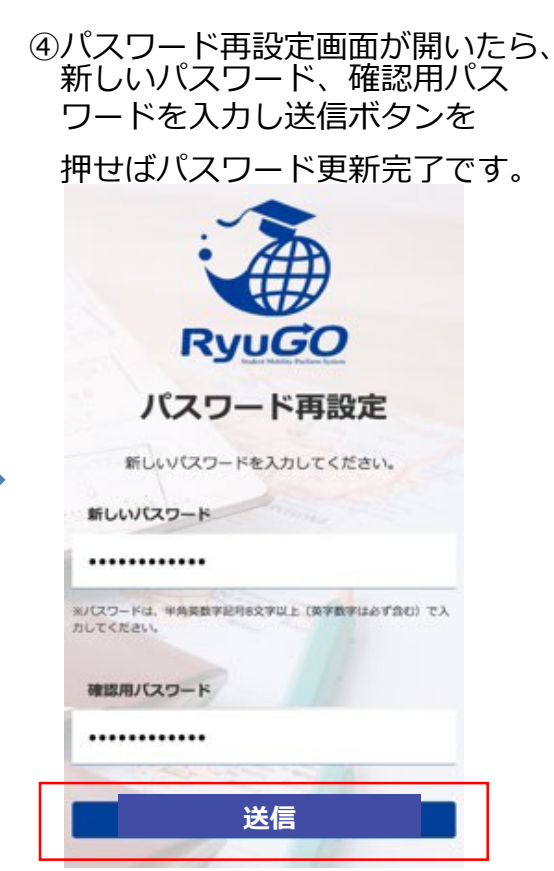

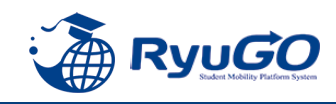

1

「RyuGO」関西大学専用ページにアクセスください。

関西大学 留学業務総合サポートシステム(RyoGO)

②ログイン画面が表示されます。

**メールアドレス、パスワードを入力。** ログインをタップしてください。

③ログイン後、ホーム画面が表示されます。 ホーム画面には、出願中や出願途中等の 留学プログラムの一覧が表示されます。

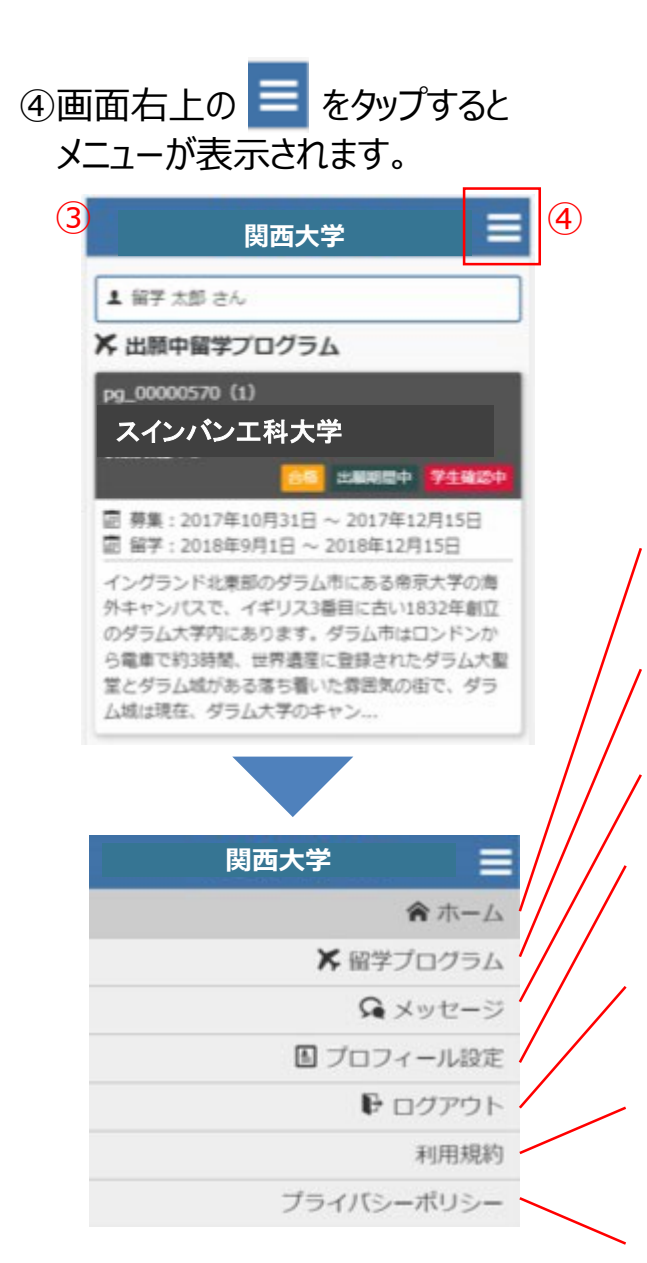

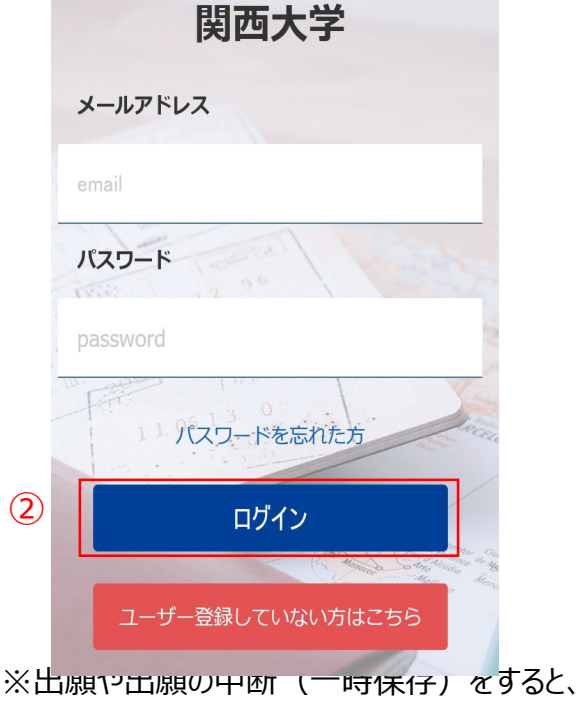

※ 山願や山願の中断(一時保存)を9 ると このホーム画面に一覧表示されます。

**ホーム** この画面に戻ってきます

留学プログラム 現在、閲覧可能な留学プログラムの一覧

**メッセージ** 大学側から必要な情報が届きます。

プロフィール設定 出願や留学に必要な個人情報を登録します

ログアウト ログアウトします

利用規約 当システムの利用規約が表示されます

**プライバシーポリシー** 当システムのプライバシーポリシーが表示されます

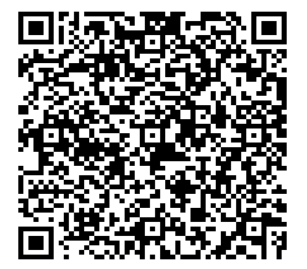

## 留学プログラム一覧/検索

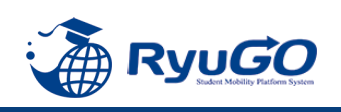

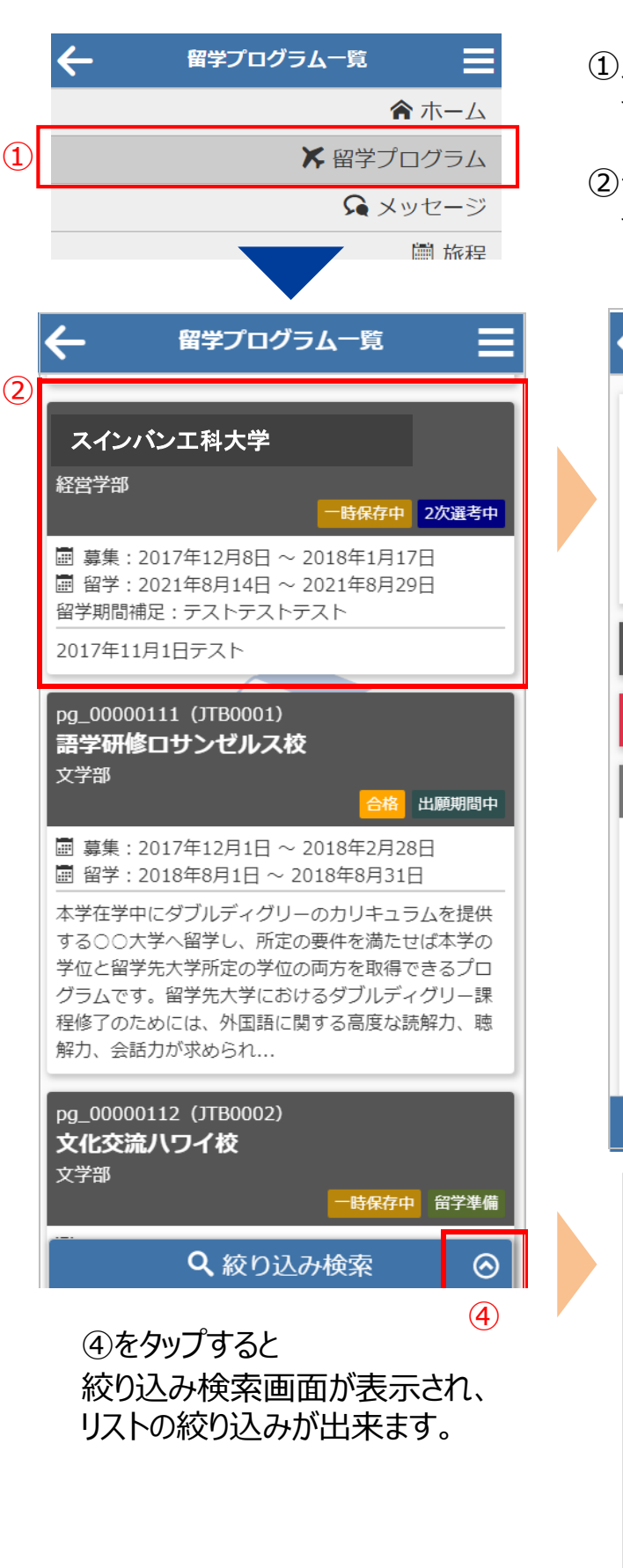

①メニューから留学プログラムをタップすると 留学プログラム一覧が表示されます。

②一覧から留学プログラムをタップすると 留学プログラム詳細が表示されます。

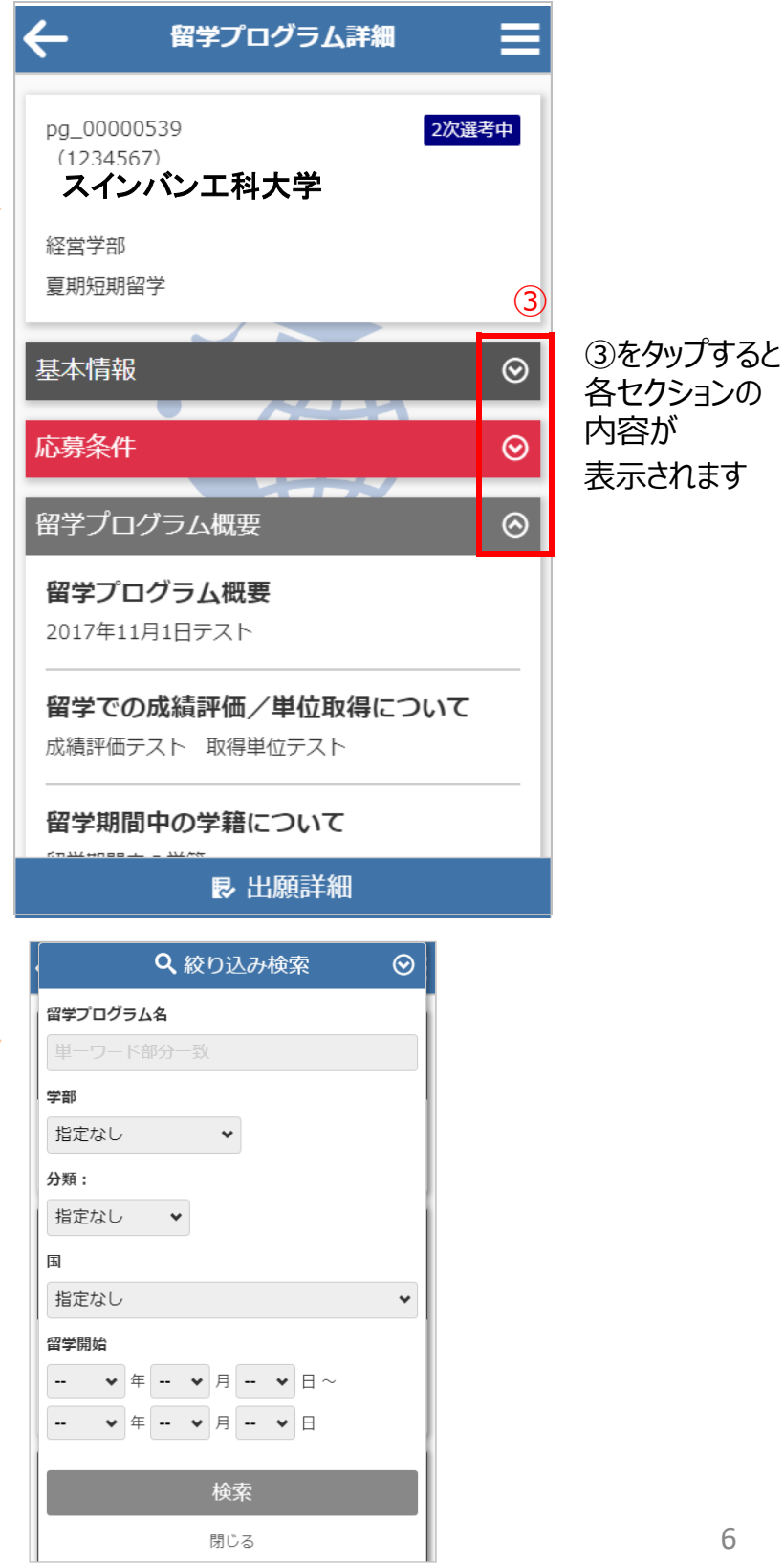

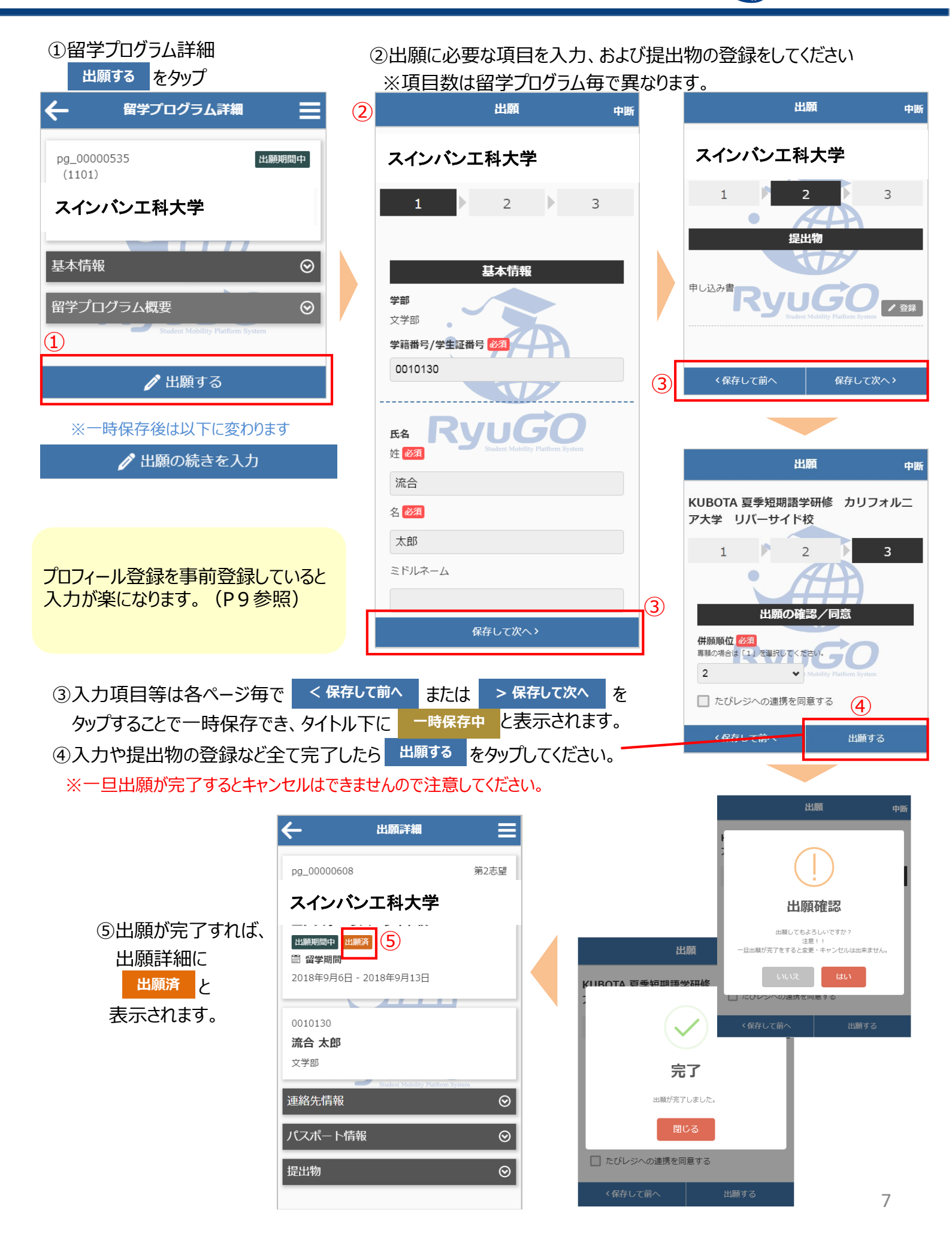

RyuGO

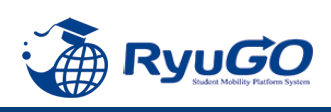

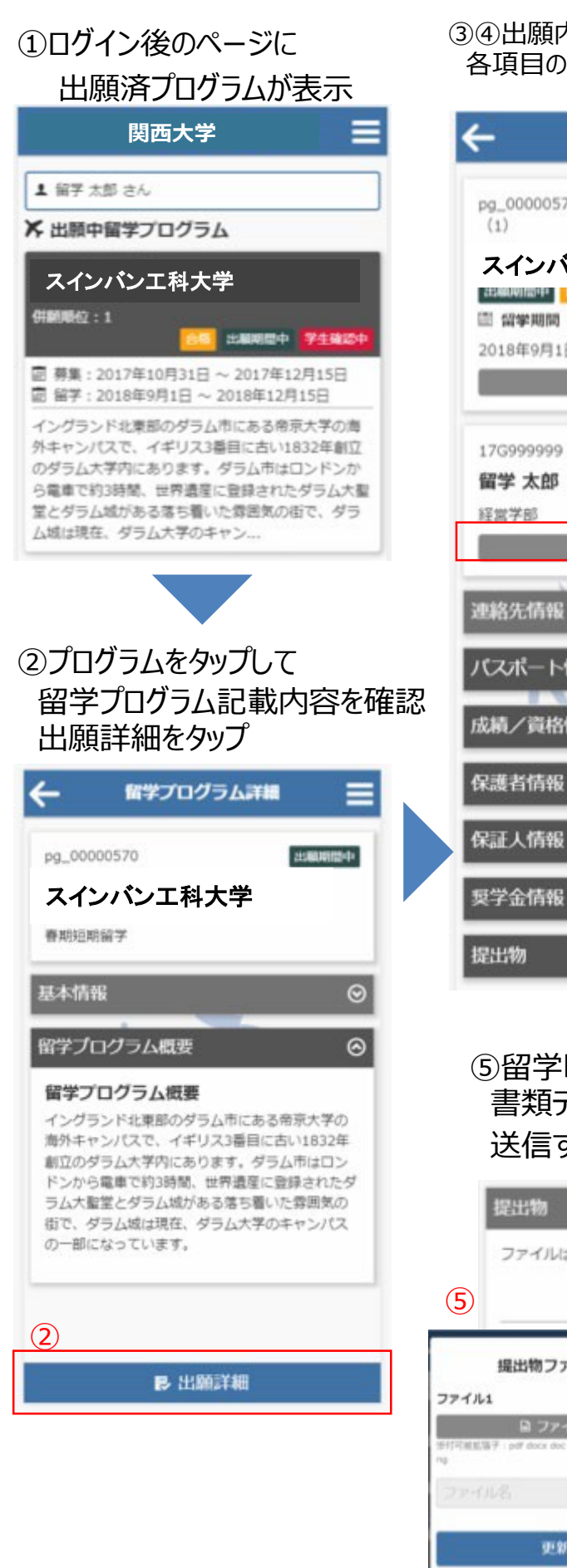

#### ③④出願内容に不備があり「差戻し」となった場合、編集ボタンから 各項目の個人情報等を確認し加筆修正して更新。

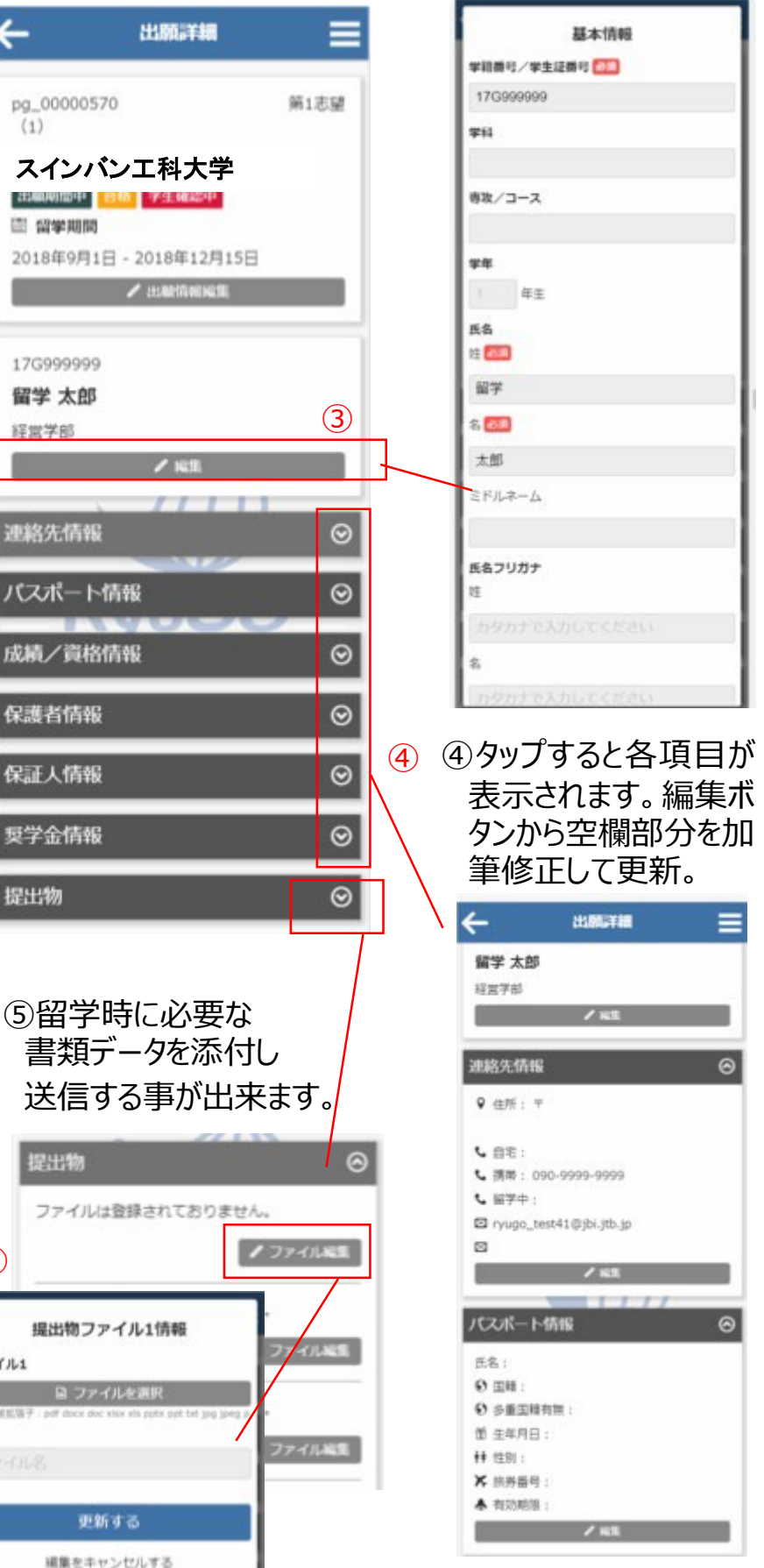

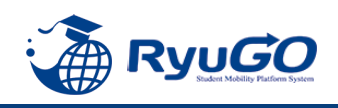

- ①メニューから、プロフィール設定を選択すると
  - プロフィールが表示されます

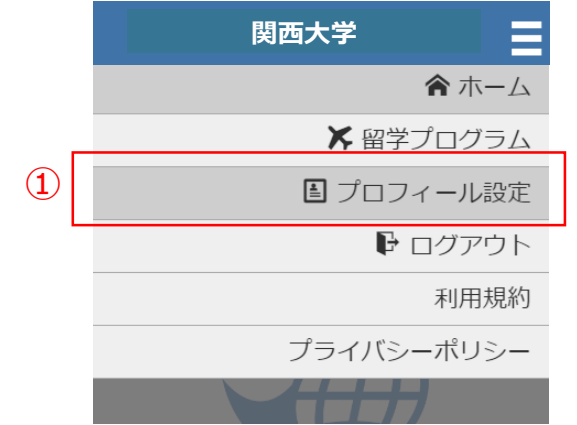

- ②プロフィールは、以下のセクションに分かれています。
  - ·基本情報
  - ·連絡先情報
  - ・パスポート情報
  - ・成績/資格情報
  - ·保護者情報
  - ·保証人情報

学籍番号は 例)22-0456などの形で入力のこと

※これらを事前に登録しておけば次回の出願の時に 入力が楽になります。

③各セクション / 編集 ボタンで編集する事が出来ます。

| 2                             |         |
|-------------------------------|---------|
| プロフィール                        | ≡       |
| 82.07                         |         |
| 文学部                           |         |
| / 編集                          |         |
| 連絡先情報                         | $\odot$ |
| パスポート情報                       | $\odot$ |
| 成績/資格情報                       | $\odot$ |
| 保護者情報                         | $\odot$ |
| 保証人情報                         | $\odot$ |
| 奨学金情報                         | $\odot$ |
|                               |         |
| フロフィール                        |         |
| 82.07                         |         |
| 文学部                           |         |
| / 編集                          |         |
|                               | Ø       |
|                               |         |
| パスポート情報                       | $\odot$ |
| 氏名:                           |         |
|                               |         |
| <ul> <li>         •</li></ul> |         |
| □ エークロ .<br>■ ■ 性別 :          |         |
| ★ 旅券番号:                       |         |
| ♣ 有効期限:                       |         |
| ✔ 編集                          |         |
|                               |         |
| 成績/資格情報                       | $\odot$ |
| 保護者情報                         | $\odot$ |
|                               | (ব)     |
|                               |         |

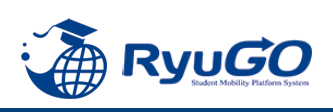

①合格通知後、各タイミングで対応が必要な事項(タスク)が配信されます。タスクはログイン後 画面に未完了タスクとしてリスト表示されます。 それぞれのタスクを完了期限までに対応してください。

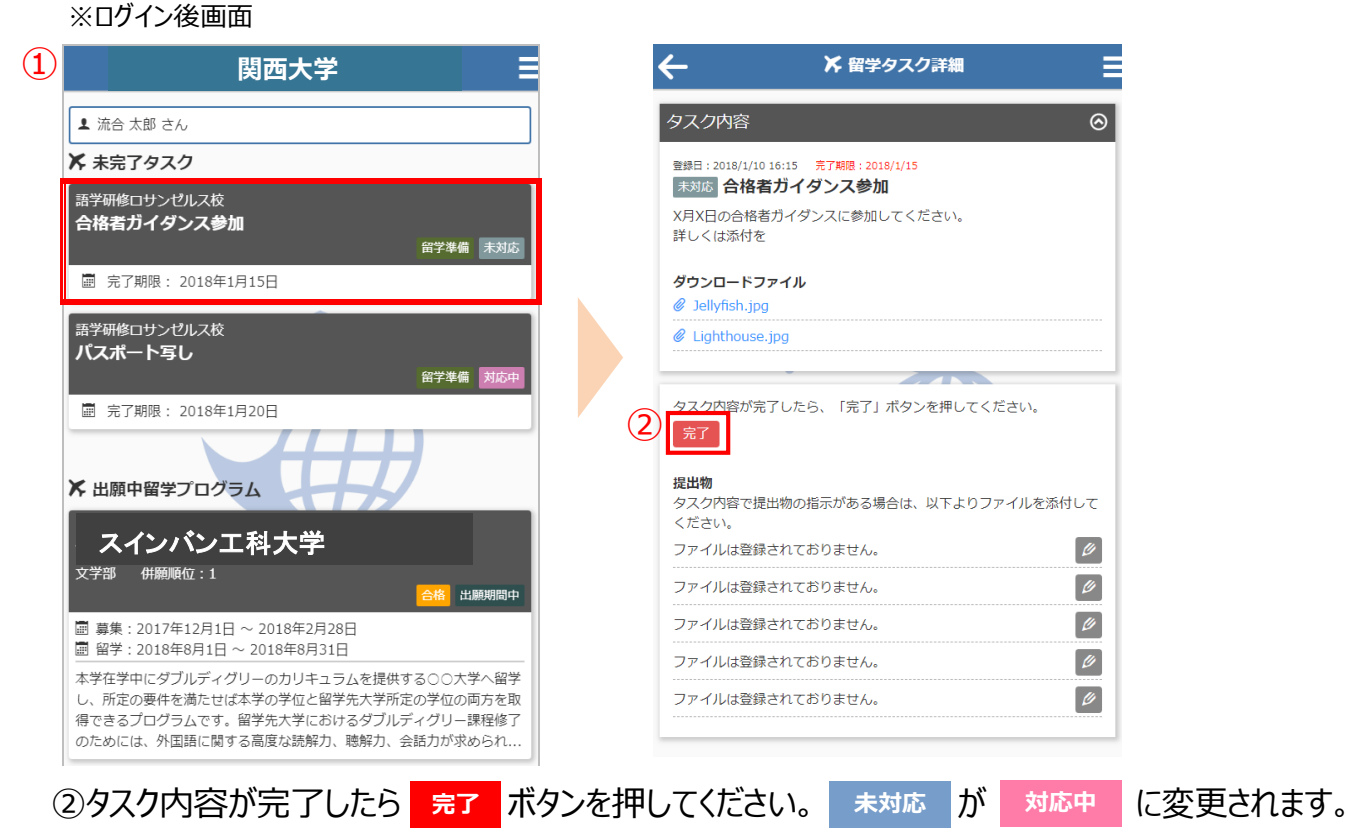

③留学タスク一覧は、留学プログラム詳細ページにも表示されます。

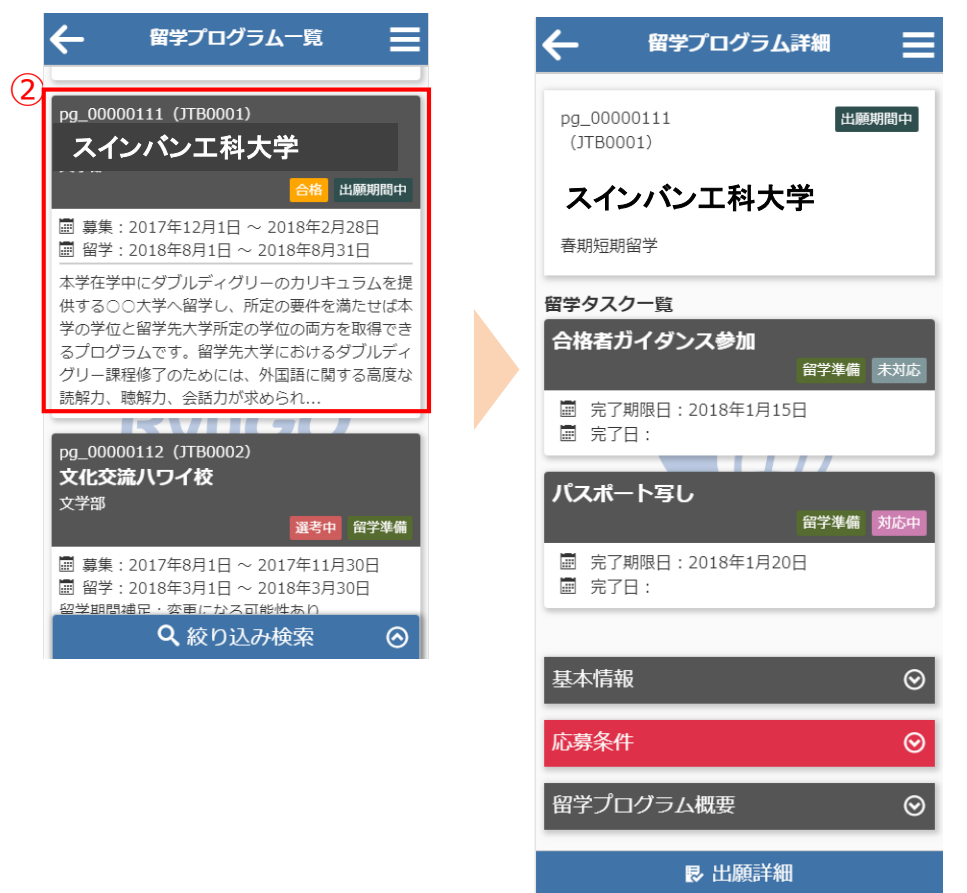

注意)タスクはプログラムにタスク数が異なります。 オンラインセミナーへの申し込みの場合はタスクがない場合もあります。

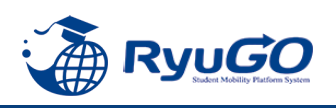

#### ※タスク管理でファイル添付を求められた場合

下記は画像データのアップロード方法となります。PCから書類をアップロードする場合は、ファイル参照場所を 別途指定してください。

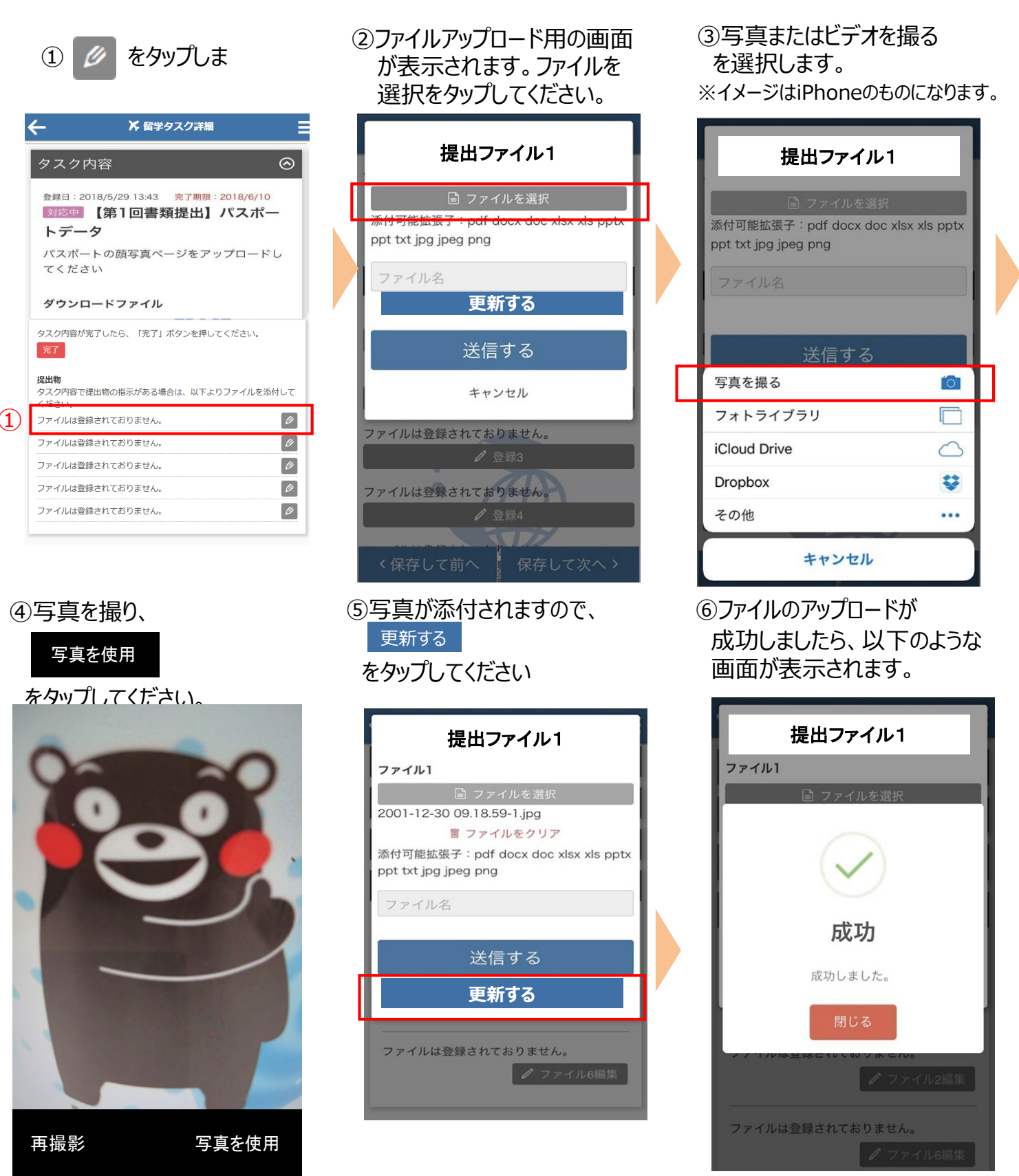

注意)提出書類はプログラムによって異なります。データではなく用紙原本の提出が必要な場合があります。

その場合は国際部オフィスに直接提出してください。 またオンラインセミナーの場合は国際部への書類提出がない場合もあります。

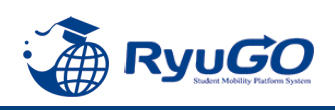

 メニューから、メッセージを タップすると一覧が表示されます。 ②タイトルをクリックすると、大学からのコメントが表示されます。③をクリックすると詳細が確認が確認できます。

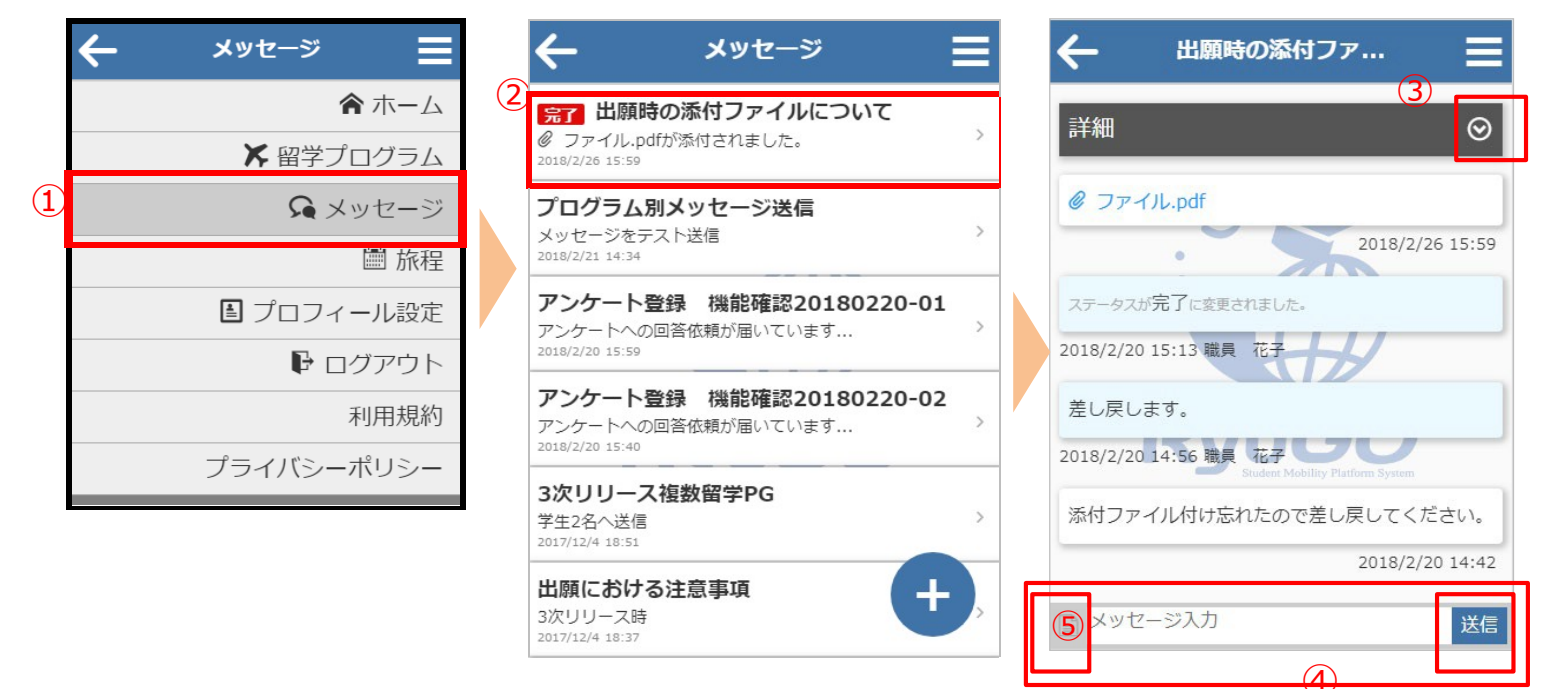

④利用者がメッセージ欄にテキスト入力やファイル添付することができます。 メッセージを入力し、送信をタップすると、大学側にメッセージを送信できます。 テキスト以外にもPDFなどのファイルも送信できます。⑤をタップすると、送信したいファイル場所を指定 出来ます。

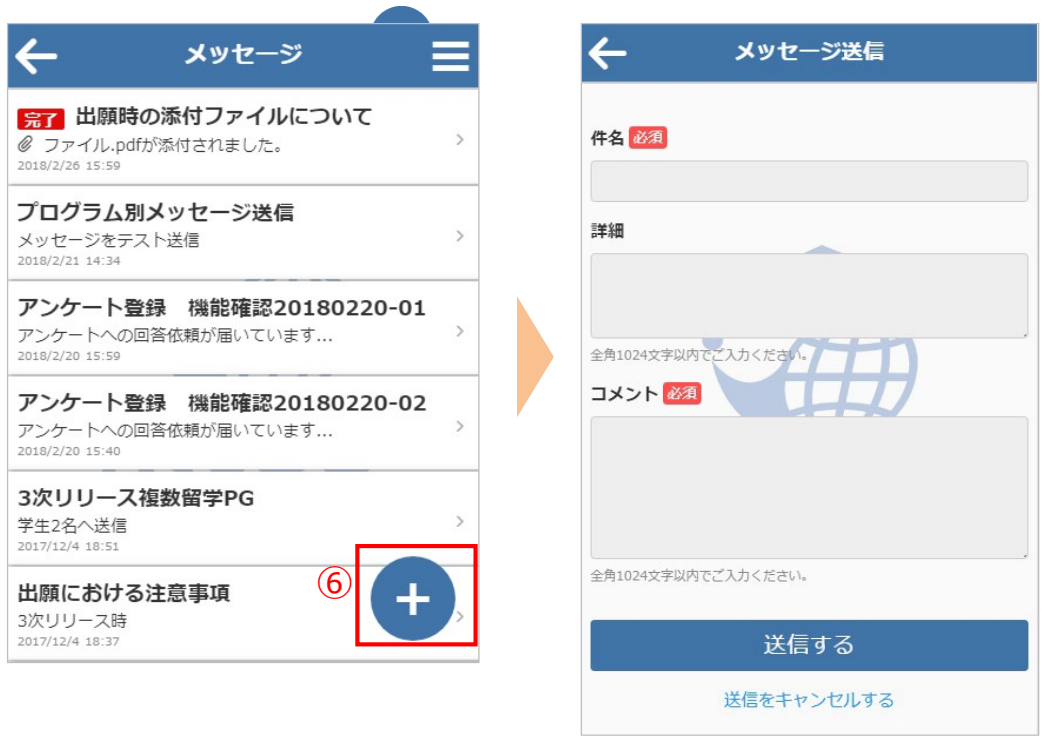

⑥画面の右下に表示されるをタップすると、新規スレッドを作成することも可能です

## 出願方法

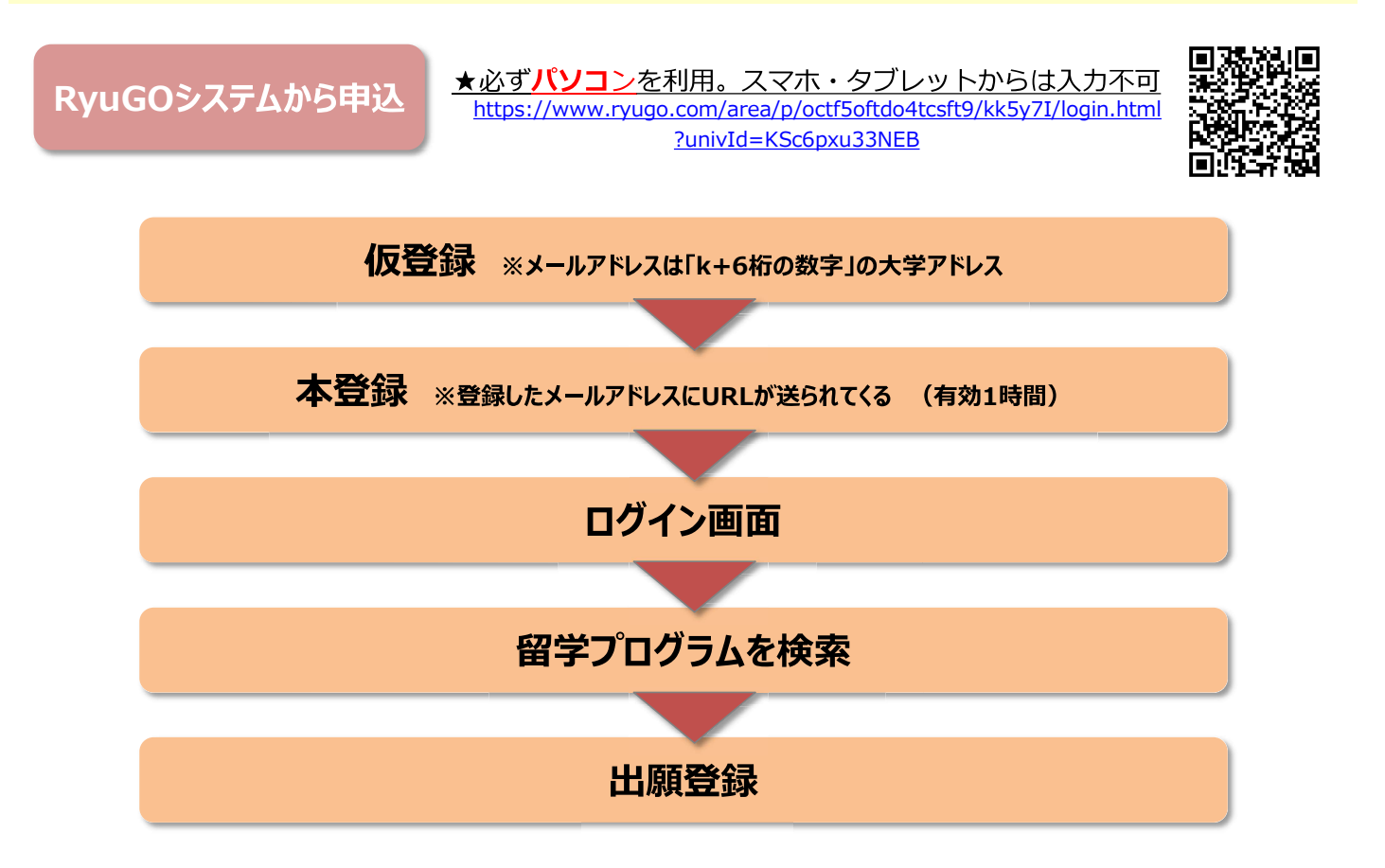

## 出願方法

💷 💴 🔑 ಿ 🖬 🖶 📀 龄 🛽

### ①留学プログラム詳細確認

#### ②提出書類をダウンロード

基本情報や募集条件などすべて確 認後、出願に必要な書類ダウン ロードし、この段階で書類を作成し 保存しておく ※学籍番号は、例) 22-0456の ように年度+4桁にて入力のこと

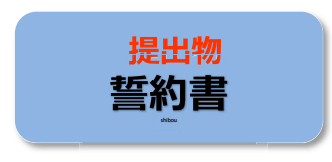

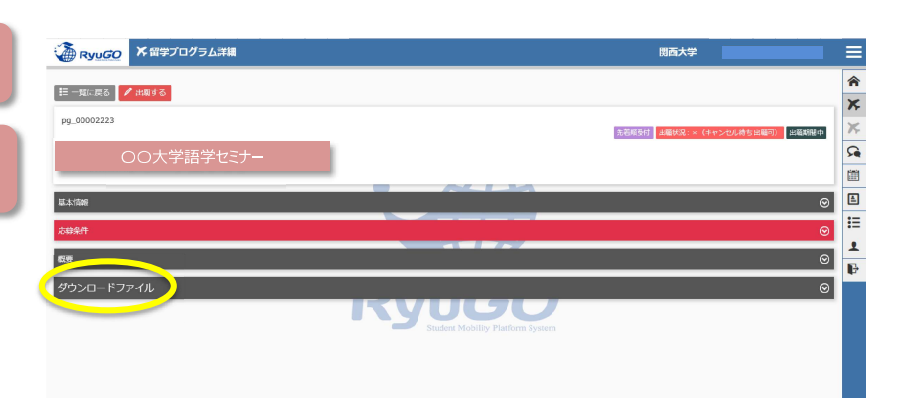

| 🔏 Ryu <i>GO</i> | ★ 留学プログラム詳細      | 则西大学 |   |     |
|-----------------|------------------|------|---|-----|
| 权臣              |                  |      | ⊚ | 1   |
| ダウンロードフ         | ₽イル              |      | 0 | X   |
| 理出物①志望動機        | 8.docx           |      |   | 7   |
| ▲ ダウンロード        |                  |      |   | 5   |
| 現出物2.新約書 de     | ~                |      |   | 210 |
| 4 ダウンロード        |                  |      |   | Ē   |
|                 |                  |      |   | :   |
| 提出物③パスポー        | -1260cx          |      |   | 1   |
| ▲ ダウンロード        | $\triangleright$ |      |   | Ē   |

## 出願方法

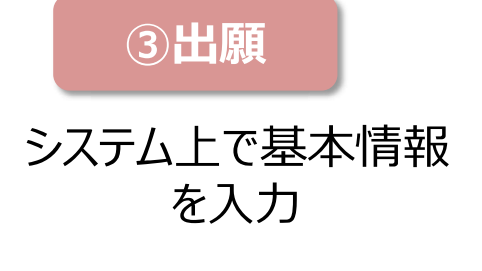

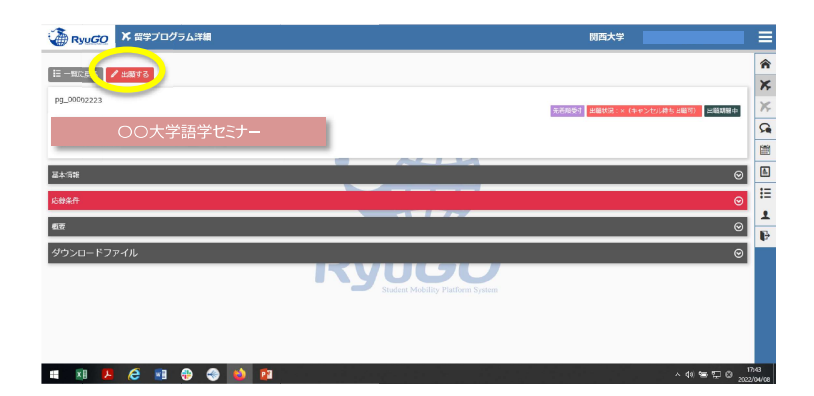

④提出物の登録

事前にダウンロードし 必要事項を入力した 書類を登録する

| Ryugo X Harde |                                                   | 期西大学 |    |
|---------------|---------------------------------------------------|------|----|
|               |                                                   |      | A  |
|               | 00大学語学セミナー                                        |      | ×  |
|               |                                                   |      | Ж, |
|               |                                                   |      | R  |
|               | 提出物                                               |      |    |
|               |                                                   |      | £  |
|               | R出现0.步至動機會                                        |      | Ξ  |
|               |                                                   |      | 1  |
|               | 総出物2些約書                                           |      | ₽  |
|               |                                                   |      |    |
|               | 愛出物3/パスポートコピー<br>Student Mobility Platform System | /    |    |
|               |                                                   |      |    |

出願方法

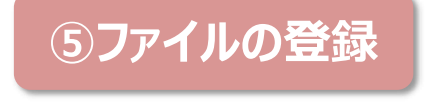

ファイルを選択し登録

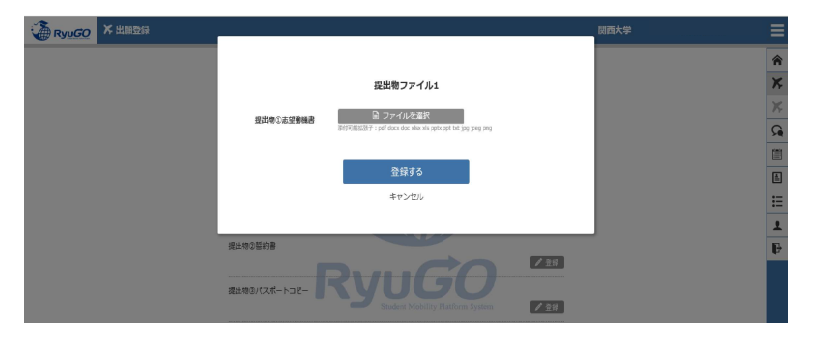

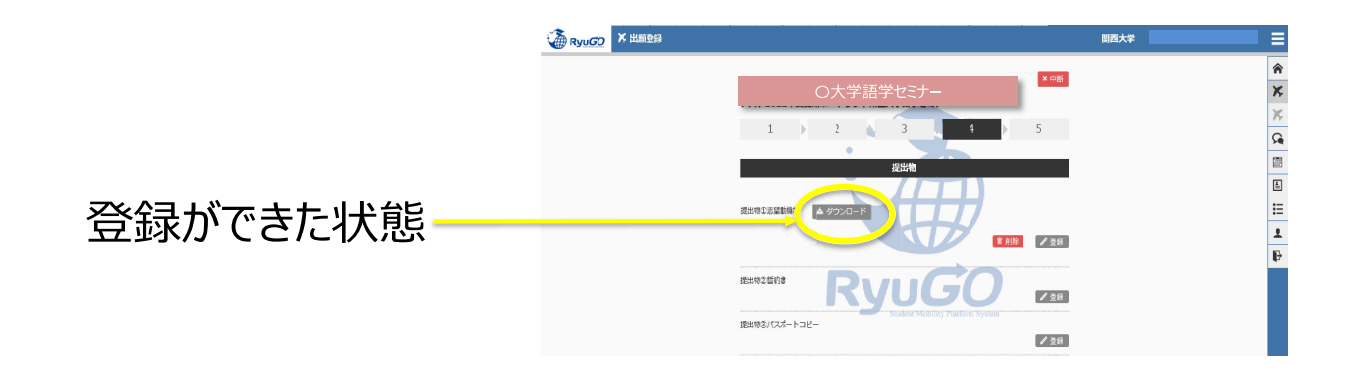

## 出願方法

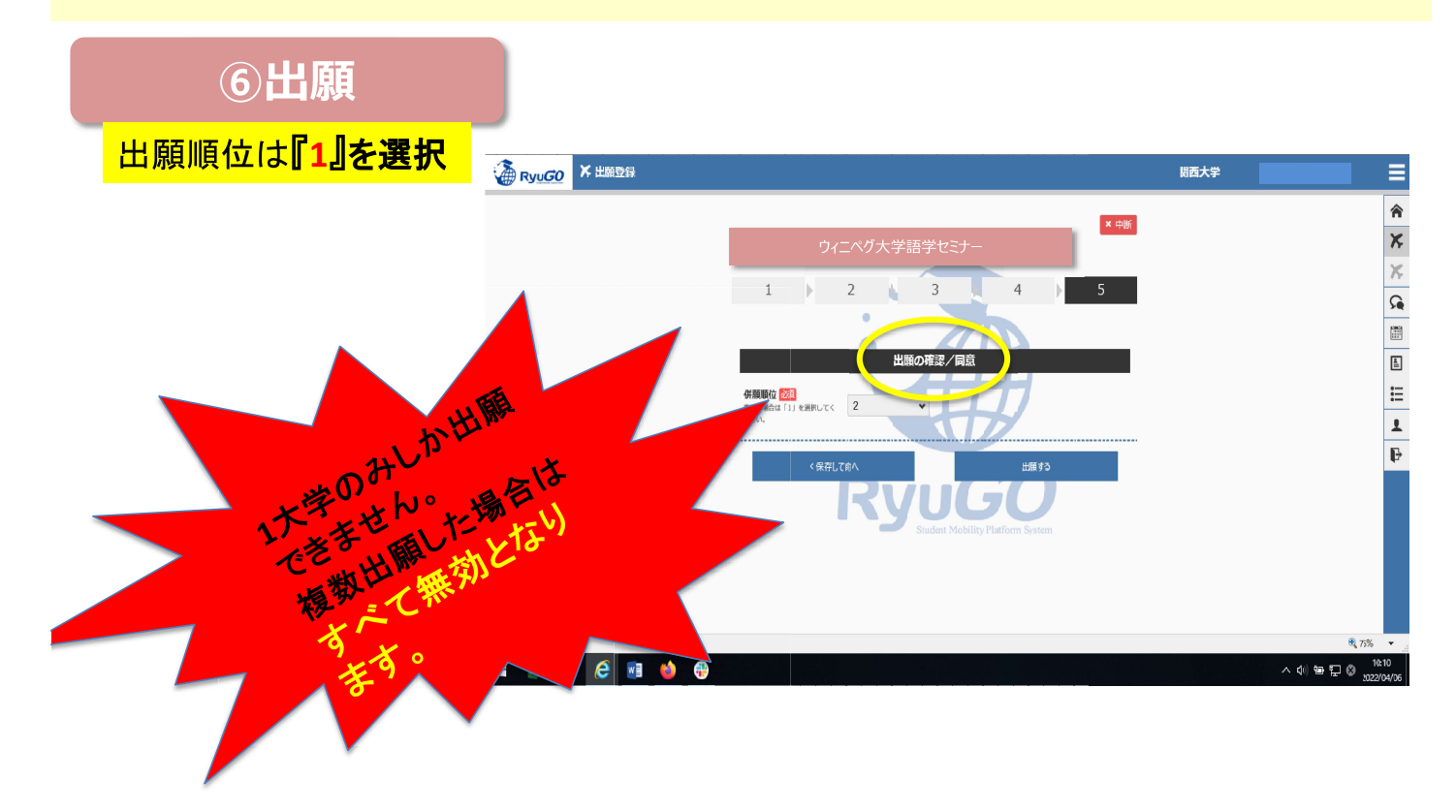